### 1. Go to: <u>www.studentaid.gov</u>

| Federal Student Aid | PROUD SPONSOR of<br>the AMERICAN MIND® |
|---------------------|----------------------------------------|
|---------------------|----------------------------------------|

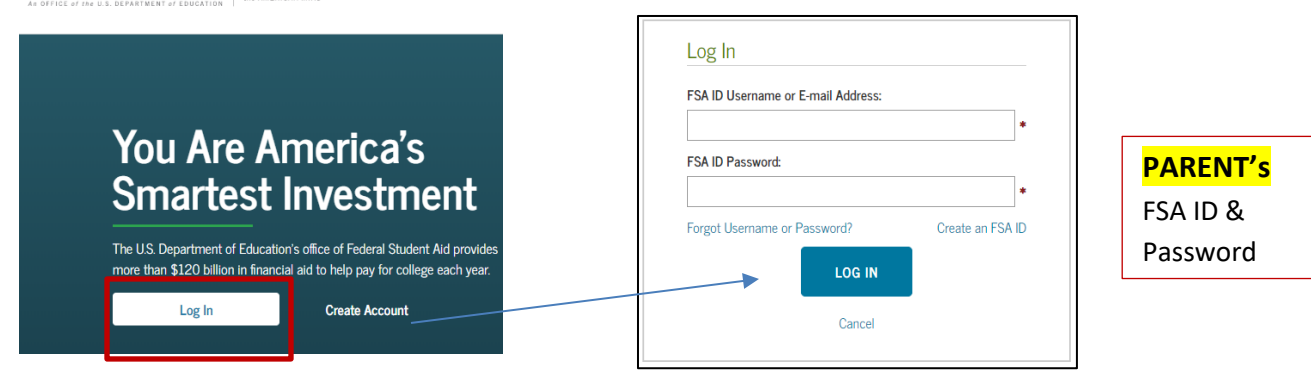

2. Once logged in: "My Checklists" - - Apply for a Parent PLUS Loan

| MY CHECKLISTS                                                              |                                                                           |
|----------------------------------------------------------------------------|---------------------------------------------------------------------------|
| I'M PREPARING FOR SCHOOL                                                   | •                                                                         |
| I'M IN SCHOOL                                                              | $\odot$                                                                   |
| I'M IN REPAYMENT                                                           |                                                                           |
| I'M A PARENT                                                               | 0                                                                         |
| Have Your Child Create Their FSA ID Username and Password                  |                                                                           |
| Your child will need a separate FSA ID account during the aid application  | process                                                                   |
| Apply for Parent PLUS Loan                                                 |                                                                           |
| PLUS loans can help pay for your child's education expenses not covered l  | by other aid                                                              |
| Complete Loan Agreement for Parent PLUS                                    |                                                                           |
| You must complete a <i>Master Promissory Note</i> (MPN) to take our s      | Apply for a PLUS Loan                                                     |
| Complete PLUS Credit Counseling                                            | START                                                                     |
| Understand your obligations when taking out a PLUS loan                    |                                                                           |
| Appeal a Credit Decision                                                   | Preview a read-only version of the Parent Direct PLUS Loan<br>Application |
| Learn what actions to take if you want to appeal an adverse credit decisio | n                                                                         |
| Use the Repayment Estimator                                                |                                                                           |
| Estimate monthly payments and compare repayment options                    |                                                                           |
| <u>Find Resources for Parents</u>                                          |                                                                           |
| Learn about saving for college, financial aid, and the application process |                                                                           |

#### **Completing PLUS Loan Application**

### 3. Complete Application - - Loan Information

- a. Borrower is PARENT and should be prepopulated
- b. Award Year: 2019-2020
- c. Student Information

# DIRECT PLUS LOAN APPLICATION

| 1 Loan Information          | 2 Borrower Information 3 Review                                                                                           | w Credit Check & Submit                                                                                  |              |
|-----------------------------|----------------------------------------------------------------------------------------------------|----------------------------------------------------------------------------------------------------|--------------|
| Select an Award Year        | Borrower: Parent Name                                                                                                    | Social Security Number: X004XX -X000X                                                                    | PARENT Info  |
| School and Loan Information | Warning: Any person who knowingly makes a false statemen<br>may include fines, imprisonment, or both, under the U.S. Crim | t or misrepresentation on this form will be subject to penalties which<br>ninal Code and 20 U.S.C. 1097. |              |
| _                           | Select an Award Year                                                                                                    |                                                                                                    |              |
|                             | Award Year:<br>- Select -                                                                                                 |                                                                                                    |              |
| _                           | Student Information                                                                                                    |                                                                                                    |              |
|                             | Name More Information C                                                                                                   | Middle Initial:                                                                                          | STUDENT INIO |
|                             | Last Name:                                                                                                    |                                                                                                    |              |
|                             | Personal Information                                                                                                    |                                                                                                    |              |
|                             | Social Security Number:                                                                                                   | Date of Birth:<br>MM/DD/YYYY                                                                             |              |

Permanent Address More Information

- 4. Request for Deferment While Student is Enrolled in School
  - a. Allows you to wait to start making payments while your student is in school.
  - b. Interest will start accruing right away.

| Do you want to defer repayment of your Direct PLUS Loan while the student on whose behalf you obtained the loan is enrolled at |
|----------------------------------------------------------------------------------------------------|
| an eligible school on at least a half-time basis?                                                                              |
| ○ Yes                                                                                                    |
| No                                                                                                    |

5. Decide if the loan can cover expenses other than tuition, room & board only (i.e. books, fees, etc.)

I authorize the school to use my Direct PLUS Loan to pay for other educationally related charges that the student incurs at the school, as described above.

- 6. Decide who can redeem any credit balance (if applicable)
  - a. If there is left over money after the school bill is paid, who can redeem the credit balance?

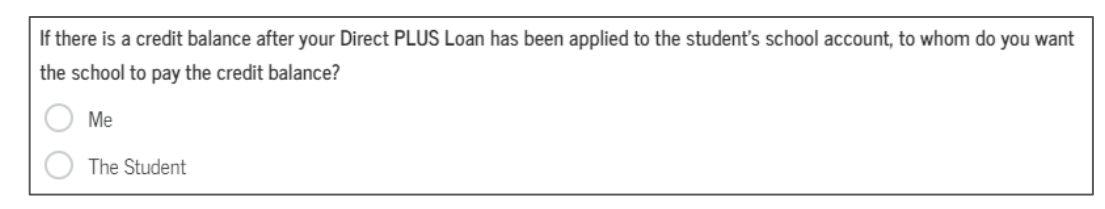

7. Enter School Information: Minnesota – Martin Luther College

| elect School to Notify<br>U.S. Schools/U.S. Territory Schools | <ul> <li>The school you selected is participating in the<br/>Direct PLUS Loan application process through</li> </ul> |
|---------------------------------------------------------------|----------------------------------------------------------------------------------------------------|
| Non U.S. Schools                                              | StudentAid.gov.                                                                                                    |
| Choose a state:                                               | School Name:                                                                                                    |
| - Select - 🗸 🗸                                                | MARTIN LUTHER COLLEGE                                                                                                |
| Search school by name:                                        | School Code/Branch:                                                                                                  |
| Select or type 🗸                                              | G02361                                                                                                    |
|                                                               | School Address:                                                                                                    |
|                                                               | 1995 LUTHER COURT                                                                                                    |
|                                                               | NEW ULM, MN 560733965                                                                                                |
|                                                               | Remove this school                                                                                                   |

- 8. Enter the amount you wish to borrow
  - a. Try to *avoid the option* "I want to borrow the maximum Direct PLUS Loan amount" and try to borrow the smallest amount possible!
  - b. If you are <u>unsure of the amount</u> select:

"I don't know the amount I want to borrow. I will contact the school."

- c. If you want to specify a loan amount, don't forget about the origination fee (2019-2020: 4.248% before October 1, 2019 - 4.236% after October 1, 2019)
- d. For example: 7000 \* {(100-4.248)/100} = 6702 (\$6702 will post onto the student's account)
- e. So to figure out the requested amount for \$7000 to post to the account:

```
7000 / .95752 = 7,310.55 - - round up and request $7311
```

| Loan Amount | Requested |
|-------------|-----------|
|-------------|-----------|

For each academic year, you may borrow up to - but not more than - the school's cost of attendance, minus the amount of other financial assistance that you receive (if you are a graduate or professional student) or that the student receives (if you are a parent borrower). The school determines the cost of attendance based on federal guidelines. It is important not to borrow more than you can afford to repay, even if you are eligible to borrow more.

- I want to borrow the maximum Direct PLUS Loan amount for which I am eligible, as determined by the school.
- I would like to specify a loan amount.
- I don't know the amount I want to borrow. I will contact the school.

# 9. Select the Requested Loan Period

- a. (FULL Year Loan) START: August 2019 & END: May 2020
- b. (FALL ONLY Loan) START: August 2019 & END: December 2019
- c. (SPRING ONLY Loan) START: January 2020 & END: May 2020

| Loan Perio  | d More Information                 |                    |          |            |   |
|-------------|------------------------------------|--------------------|----------|------------|---|
| Specify the | loan period for which you are requ | esting a Direct PL | US Loan: |            |   |
| Requested I | oan Period Start Date              |                    |          |            |   |
| Month:      | Select                             | *                  | Year:    | – Select – | * |
| Requested I | oan Period End Date                |                    |          |            |   |
| Month:      | – Select –                         | *                  | Year:    | – Select – | * |

# 10. Borrower Information

a. Information should be pre-populated based on the information provided with the FSA ID

| Borrower Information                                                                                                    |                                                    |                                                           |                                        |
|----------------------------------------------------------------------------------------------------|----------------------------------------------------|-----------------------------------------------------------|----------------------------------------|
| Loan Default Status                                                                                                    |                                                    |                                                           |                                        |
| You aren't in default on any federal student loans.                                                                                                    |                                                    |                                                           |                                        |
| Based on information received from the National Student Loan                                                                                                    | n Data System, <b>you</b>                          | aren't in default on any federal student loans.           |                                        |
| Citizenship Status More Information                                                                                                    |                                                    |                                                           |                                        |
| <ul> <li>U.S. Citizen or National</li> </ul>                                                                                                    |                                                    |                                                           |                                        |
| O Permanent Resident/Other Eligible Non-Citizen                                                                                                    |                                                    |                                                           |                                        |
| Neither of the above                                                                                                    |                                                    |                                                           |                                        |
| Permanent Address More Information                                                                                                    |                                                    |                                                           |                                        |
| Address (line 1):                                                                                                    |                                                    | State:                                                    |                                        |
|                                                                                                    | •                                                  |                                                           | ~ •                                    |
| Address (line 2):                                                                                                    |                                                    | Zip Code:                                                 |                                        |
|                                                                                                    |                                                    |                                                           |                                        |
|                                                                                                    |                                                    |                                                           |                                        |
| City:                                                                                                    |                                                    | Country:                                                  | •                                      |
| City:                                                                                                    |                                                    | Country:<br>UNITED STATES                                 | •                                      |
| City:                                                                                                    | *                                                  | Country:<br>UNITED STATES                                 | ~                                      |
| City:                                                                                                    | •<br>dress information is                          | Country:<br>UNITED STATES<br>incorrect, update as needed. | •                                      |
| City: This is my current permanent address. If permanent add Is your mailing address different than your permanent address                                                                                                    | tress information is s? More Information           | Country:<br>UNITED STATES<br>Incorrect, update as needed. | •                                      |
| City: This is my current permanent address. If permanent add Is your mailing address different than your permanent address Yes No                                                                                                    | fress information is                               | Country:<br>UNITED STATES<br>incorrect, update as needed. | •                                      |
| City: City: This is my current permanent address. If permanent add Is your mailing address different than your permanent address Yes  No Contact Information                                                                                                    | tress information is                               | Country:<br>UNITED STATES<br>Incorrect, update as needed. | •                                      |
| City: City: This is my current permanent address. If permanent add Is your mailing address different than your permanent address Yes  No Contact Information                                                                                                    | tress information is s7 More information           | Country:<br>UNITED STATES<br>Incorrect, update as needed. | •                                      |
| City: City: This is my current permanent address. If permanent address is your mailing address different than your permanent address: Yes Yes No Contact Information Email Address: <u>More Information</u> page.                                                                                                    | tress information is s? More information           | Country:<br>UNITED STATES<br>Incorrect, update as needed. | •                                      |
| City: City: This is my current permanent address. If permanent address your mailing address different than your permanent address Yes Yes No Contact Information Email Address: More Information Email Address. Wore Information Email Address. Vote Information                                                                                                    | tress information is s? More information           | Country:<br>UNITED STATES<br>Incorrect, update as needed. | •                                      |
| City: City: This is my current permanent address. If permanent add syour mailing address different than your permanent address Yes No Contact Information Email Address: More Information To update your Email Address. Wat the "Contact Information" To update your Email Address. You the "Contact Information" To update your Email Address. You the "Contact Information" To update you the "Contact Information" To update you the "Contact Information" |                                                    | Country:<br>UNITED STATES<br>Incorrect, update as needed. | ······································ |
| City: City: This is my current permanent address. If permanent add sour mailing address different than your permanent address Yes Yes No Contact Information Email Address: More Information To update your Email Address. word the "Contact Information" Telephone Number:                                                                                                    | dress information is<br>s7 <u>More information</u> | Country:<br>UNITED STATES<br>Incorrect, update as needed. | •<br>•<br>•<br>•                       |
| City: City: This is my current permanent address. If permanent address your mailing address different than your permanent address Yes Yes No Contact Information Email Address: More Information To update your Email Address. word the "Contact Information" Telephone Number: Mobile Phone Number:                                                                                                    | dress information is<br>\$7 More Information       | Country:<br>UNITED STATES<br>Incorrect, update as needed. | •<br>•<br>•                            |

11. Review - (Continue) - Certifications - (Continue) - Submit